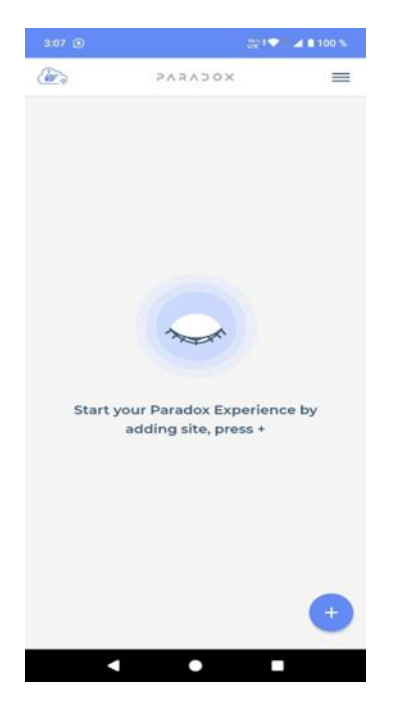

### Guía para crear un sitio en la aplicación BLUEEYE

Para comenzar a usar la aplicación BLUEEYE después de descargarla e instalarla desde Google Play o Apple Store, sigue estos pasos:

- 1. Abrir la aplicación: Una vez instalada, abre la aplicación BLUEEYE en tu dispositivo.
- Pantalla de inicio: Te encontrarás con una pantalla inicial donde podrás elegir si deseas acceder como instalador o como usuario final. Ten en cuenta que la aplicación es la misma para ambos tipos de usuarios.
- Seleccionar el modo: Si eres un instalador, necesitarás ingresar tus credenciales (usuario y contraseña) que obtuviste al registrarte en la página de <u>https://www.paradox.com/</u>

A continuación, se detallan los pasos específicos tanto para el instalador como para el usuario final:

## Pasos de INSTALADOR

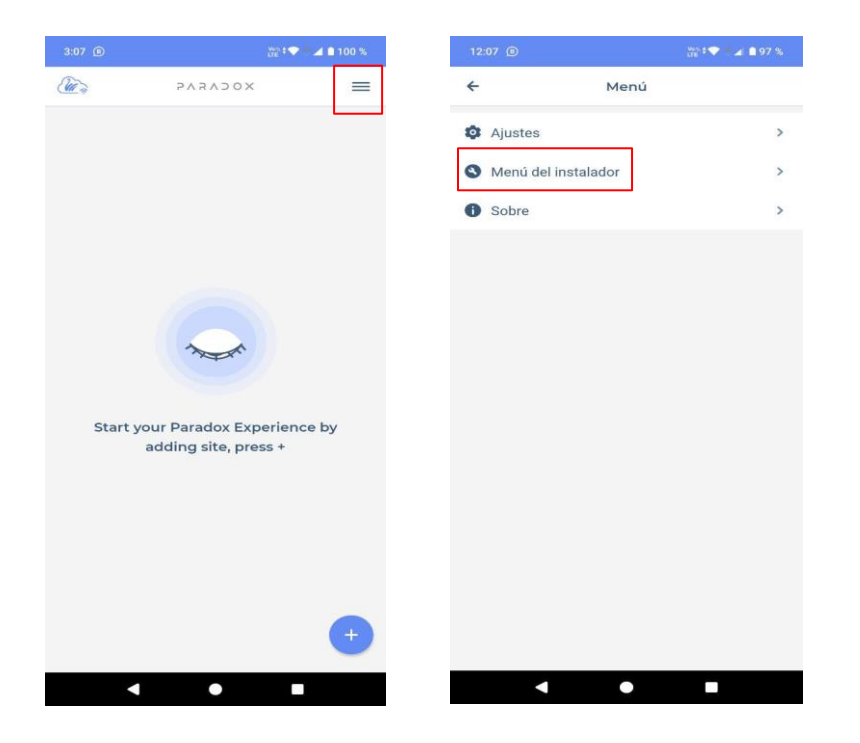

Seleccionar el modo: Si eres un instalador, necesitarás ingresar tus credenciales (usuario y contraseña) que obtuviste al registrarte en la página de https://www.paradox.com/

### Pasos de INSTALADOR

(obtener las credenciales de instalador PARADOX)

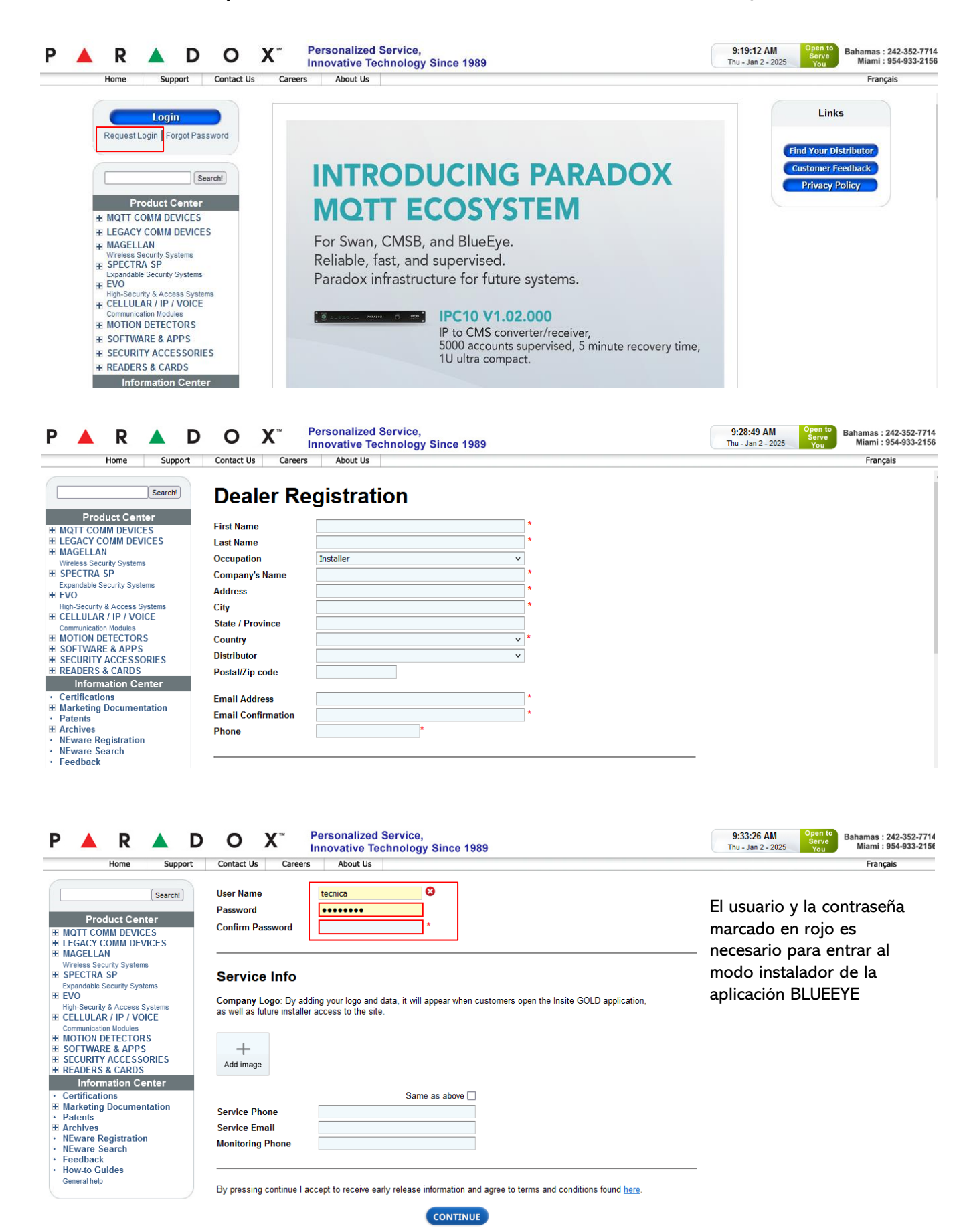

Despues de completar el formulario su solicitud llegará a FIESA como el único distribuidor oficial de la marca Paradox en Argentina y despues de la confirmación se quedará registrada

### Pasos de INSTALADOR

### (Pasos para Crear un Nuevo Sitio en BLUEEYE)

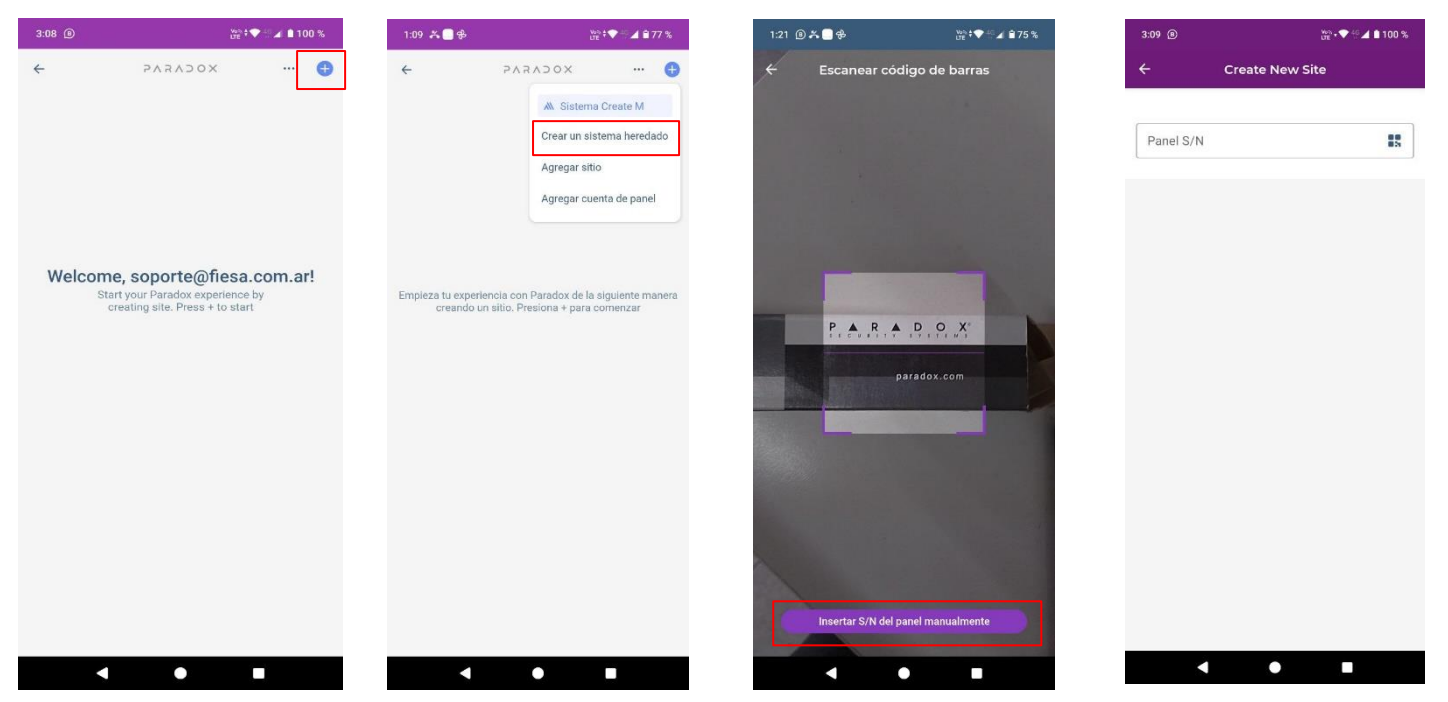

#### Acceso a la Opción de Crear Nuevo Sitio:

Asegúrate de haber iniciado sesión como instalador.

#### Ingreso del Número de Serie del Panel:

Escanea el código QR proporcionado por el panel o ingresa manualmente el número de serie si no puedes escanear.

#### Nombre del Sitio:

En el segundo espacio, introduce el nombre que deseas asignar al nuevo sitio. Este nombre te ayudará a identificarlo fácilmente más adelante.

#### Correo Electrónico del Usuario Final:

En el tercer espacio, proporciona la dirección de correo electrónico del usuario final que recibirá los datos y la factura del servicio.

#### Módulo Comunicador:

Verifica que el módulo comunicador aparezca automáticamente en la pantalla después de ingresar los detalles.

Si no aparece, asegúrate de que el módulo tenga acceso a Internet; sin acceso, no podrás crear el sitio correctamente.

#### Crear un Nuevo Sitio:

Una vez completados todos los campos requeridos, selecciona la opción "crear un nuevo sitio".

#### Guardar Token:

Es crucial guardar el token generado al crear este sitio; lo necesitarás si deseas agregarlo a otros dispositivos.

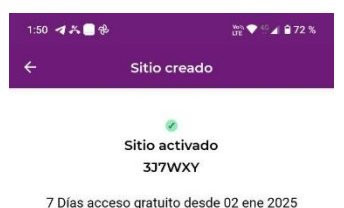

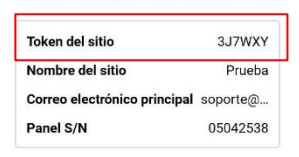

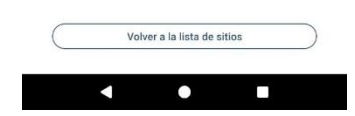

4.8.0

05042538

Módulos

Nombre del sitio

IP180 S/N 3hpvpv

Correo electrónico maestro

Crear un nuevo sitio

+ Añadir timbre

0

0

## Pasos de Usuario e Instalador

(Agregar el sitio)

| 3:07 💿                                                                                                    | 22° * 1               | 2 a 100 %  | 10:13           | ae`•♥                       | a 🗈 100 % | 3:30 📵                                                                                                    | ίπ <sup>ο</sup> | ¢♥∎⊿ ∎99% |
|----------------------------------------------------------------------------------------------------|-----------------------|------------|-----------------|-----------------------------|-----------|----------------------------------------------------------------------------------------------------|-----------------|-----------|
| and the second second s | XOCVEVE               | =          | <del>&lt;</del> | XOCVEVE                     | :         | and a start of the start of the | PARADOX         | =         |
|                                                                                                    |                       |            | Agrega          | r sitio mediante to         | ken       | Prue                                                                                                    | ba              |           |
|                                                                                                    |                       |            |                 |                             |           |                                                                                                    |                 |           |
|                                                                                                    |                       |            |                 | No tengo el token del sitio |           |                                                                                                    |                 |           |
|                                                                                                    |                       |            |                 |                             |           |                                                                                                    |                 |           |
|                                                                                                    | 2                     |            |                 |                             |           |                                                                                                    |                 |           |
|                                                                                                    | A.                    |            |                 |                             |           |                                                                                                    |                 |           |
| Starty                                                                                                    | your Paradox Experier | nce by     |                 |                             |           |                                                                                                    |                 |           |
|                                                                                                    | adding site, press +  |            |                 |                             |           |                                                                                                    |                 |           |
|                                                                                                    |                       |            |                 |                             |           |                                                                                                    |                 |           |
|                                                                                                    |                       |            |                 |                             |           |                                                                                                    |                 |           |
|                                                                                                    |                       |            |                 |                             |           |                                                                                                    |                 |           |
|                                                                                                    |                       | <b>(†)</b> |                 | Agregar.sitio               |           |                                                                                                    |                 | (+)       |
|                                                                                                    | i • I                 |            |                 | • •                         |           |                                                                                                    | •               |           |

Este paso es igual para el instalador y el usuario

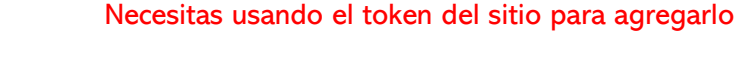

Para ingresar al sitio en la aplicación BLUEEYE, cada usuario debe seguir estos procedimientos:

#### Código de Usuario para Usuarios Finales:

Cada usuario final debe utilizar su código de usuario personal, que es el mismo código que utilizan en el teclado del sistema de seguridad. Este código es único para cada usuario y permite acceder a las funciones asignadas.

#### Código del Instalador:

El instalador, por otro lado, deberá ingresar el código correspondiente al "maestro total". Este código generalmente proporciona acceso completo a todas las configuraciones y opciones administrativas dentro de la aplicación.

#### **Consideraciones Adicionales**

- Seguridad: Asegúrate de que solo los usuarios autorizados tengan acceso a sus respectivos códigos.
- Asistencia Técnica: Si experimentas problemas con los códigos o el acceso, consulta con tu distribuidor o soporte técnico.

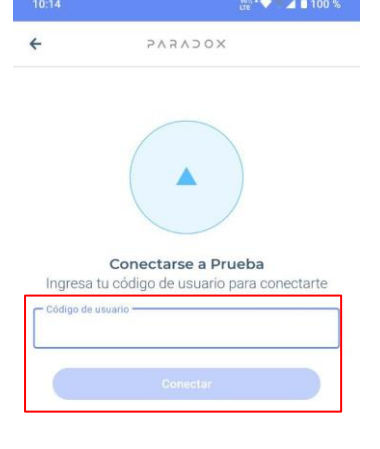

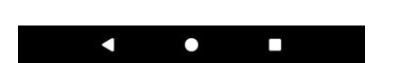

## Pasos de Usuario e Instalador

### (Configuraciones el sitio)

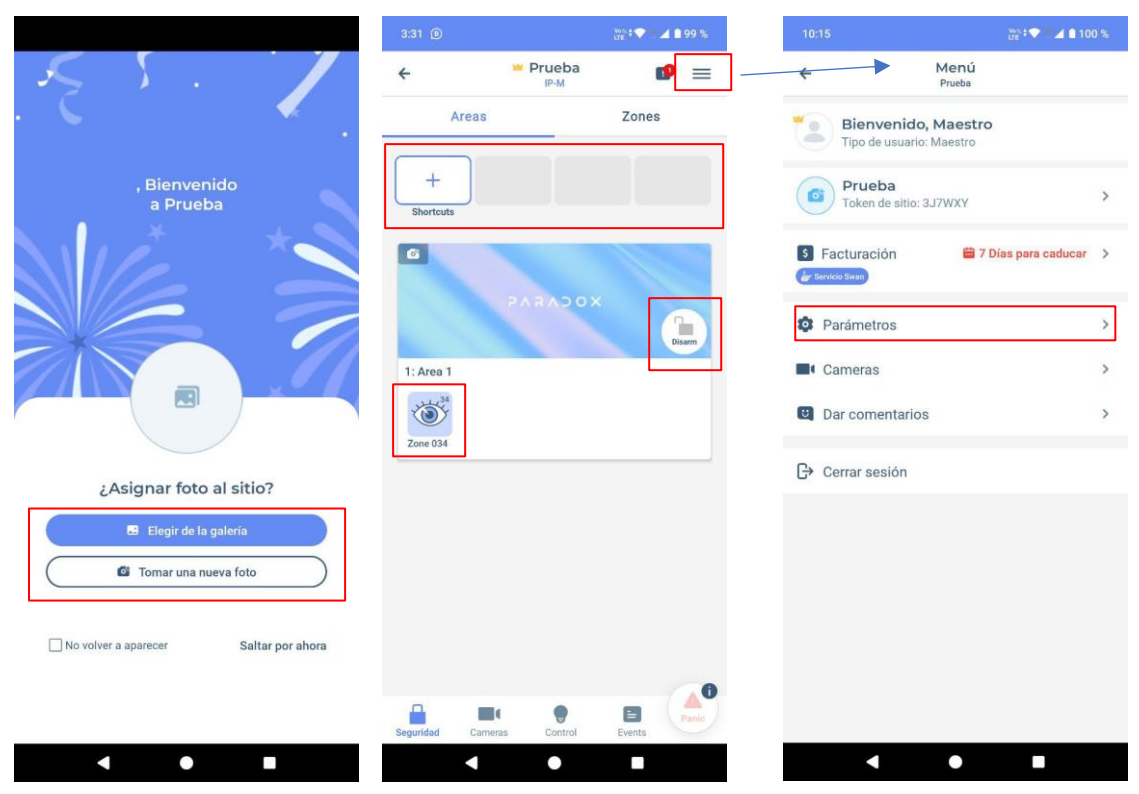

Ojo:

Función: Muestra el estado de la zona.

**Uso**: Este ícono ayuda a supervisar si una zona específica está activa o inactiva, permitiendo así mantener un control sobre la seguridad del área.

#### Tres Rayas (Menú):

Función: Acceso al menú de configuración y a la factura del servicio.

**Uso**: Al hacer clic aquí, los usuarios pueden ajustar configuraciones del sistema y revisar información relacionada con su factura.

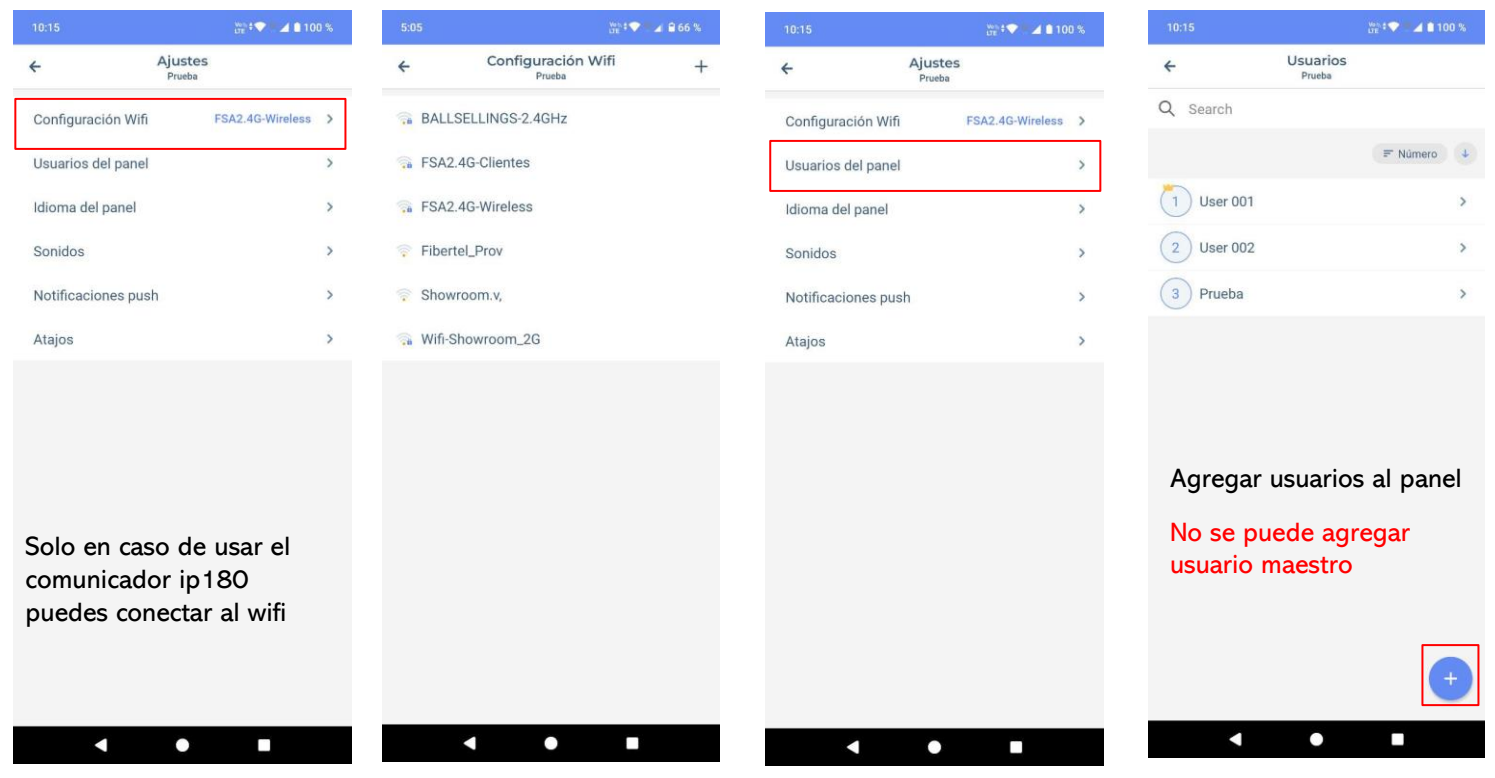

Aquí tienes un resumen de los íconos y sus funciones dentro de la aplicación BLUEEYE: **Funciones de los Íconos en BLUEEYE** 

Signo "+" (Más):

Función: Permite activar y desactivar las salidas programables.

**Uso**: Al hacer clic en este ícono, el usuario puede gestionar y controlar las salidas configuradas en el sistema.

Candado:

Función: Indica el estado del área (armada o desarmada).

**Uso**: Proporciona la opción para armar o desarmar el sistema según sea necesario.

| 10:15                   | wa t <b>♥ ■⊿ 1</b> 100 % | 10:16                                                          |                            | ··· ▲ ● 100 % | 10:15           | We to             | · 100 %    | 10:44                              |                                     | was t <b>♥ ●▲ 1</b> 99 % |  |  |
|-------------------------|--------------------------|----------------------------------------------------------------|----------------------------|---------------|-----------------|-------------------|------------|------------------------------------|-------------------------------------|--------------------------|--|--|
| ← Ajustes<br>Prueba     |                          | ÷                                                              | Idioma del panel<br>Prueba | Guardar       | <del>&lt;</del> | Ajustes<br>Prueba |            | ÷                                  | Sonidos<br>Prueba                   |                          |  |  |
| Configuración Wifi FSA: | 2.4G-Wireless            | Usa el idiom                                                   | a de la aplicación         |               | Configuración   | Wifi FSA2.4G      | Wireless > | Todos los soni                     | dos silenciosos                     |                          |  |  |
| Usuarios del panel      | >                        | Aplicar el idi                                                 | oma seleccionado para to   | dos los sit   | Usuarios del pa | anel              | >          | Seguridad                          |                                     |                          |  |  |
| Idioma del panel        | >                        |                                                                |                            |               | Idioma del pan  | el                | >          | Alarma                             |                                     | Alarm 1 🗘                |  |  |
| Sonidos                 | >                        | O Arabic -                                                     | العربية                    |               | Sonidos         |                   | >          | Aviso: la alarma i                 | no puede estar en                   | silencio                 |  |  |
| Notificaciones push     | 5                        | O Bulgaria                                                     | n - български              |               | Notificaciones  | nush              | >          | Armado                             |                                     | Default (Hello) 🗘        |  |  |
| Notificaciones pusit    |                          | O Chinese                                                      | - 中文                       |               | Notificaciones  | puon              | ~          | Desarmar                           |                                     | Default (Hello) 🗘        |  |  |
| Atajos                  | >                        |                                                                | - hnysteki                 |               | Atajos          |                   | >          | Mensajes del s                     | istema                              | Natural 🗘                |  |  |
|                         |                          |                                                                | - III VALSKI               |               |                 |                   |            |                                    |                                     |                          |  |  |
|                         |                          | O Czech -                                                      | 🔘 Czech - čeština          |               |                 |                   |            | Aplicar sonidos a todos los sitios |                                     |                          |  |  |
|                         |                          | O Dutch - I                                                    | O Dutch - Nederlands       |               |                 |                   |            |                                    | Restablecer valores predeterminados |                          |  |  |
| Se puede cambiar        | r el                     | English                                                        |                            |               |                 |                   |            |                                    |                                     |                          |  |  |
| idioma del panel        |                          | 🔿 Estonian - eesti                                             |                            |               |                 |                   |            | Se puede elegir un                 |                                     |                          |  |  |
|                         |                          | <ul> <li>Finnish - suomi</li> <li>French - français</li> </ul> |                            |               |                 |                   |            | notificaciones de la               |                                     |                          |  |  |
|                         |                          |                                                                |                            |               |                 |                   |            |                                    | aplicación y estados del            |                          |  |  |
|                         |                          | 🔘 German                                                       | - Deutsch                  |               |                 |                   |            | panel                              |                                     |                          |  |  |
|                         |                          | 🔘 Greek - E                                                    | Ξλληνικά                   |               |                 |                   |            |                                    |                                     |                          |  |  |
| < ●                     |                          |                                                                | •                          |               | •               | •                 |            |                                    |                                     |                          |  |  |

|                     |                   | ws.‡♥ ■ ⊿ 🖬 10   |   |
|---------------------|-------------------|------------------|---|
| ÷                   | Ajustes<br>Prueba |                  |   |
| Configuración Wifi  |                   | FSA2.4G-Wireless | > |
| Usuarios del panel  |                   |                  | > |
| Idioma del panel    |                   |                  | > |
| Sonidos             |                   |                  | > |
| Notificaciones push | ı                 |                  | > |
| Atajos              |                   |                  | > |

Hay que activar todas las notificaciones para llegar las notificaciones de los estados del panel

•

|                            | We to the                                                       | ⊿ 199 % | 10:15    |
|----------------------------|-----------------------------------------------------------------|---------|----------|
| ÷                          | Notificaciones push<br>Prueba                                   |         | ÷        |
| Todas las                  | notificaciones push                                             |         | Configu  |
| Seguridad                  | ł                                                               |         | Usuario  |
| Alarma                     |                                                                 |         | Idioma   |
| a alarma :<br>notificacior | siempre se envía cuando «todas las<br>nes push» están activadas |         | Sonido   |
| Armar / d                  | esarmar                                                         |         | Notifica |
| Mensajes                   | del sistema                                                     |         | Atajos   |
| Timbre                     |                                                                 |         |          |
| Moción                     |                                                                 |         |          |
| Alerta                     |                                                                 |         |          |
| Grabar                     |                                                                 |         |          |
| Eventos                    |                                                                 |         |          |
| Restabled                  | er valores predeterminados                                      |         |          |
|                            |                                                                 |         |          |
|                            |                                                                 |         |          |

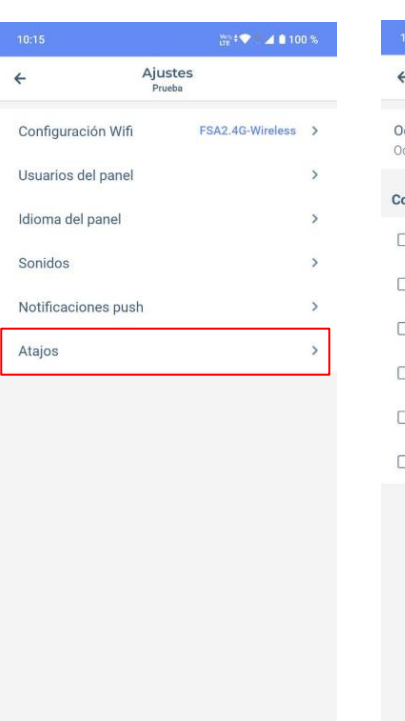

•

|                                                                                | waa‡♥ ■ ∡ 🗎 98 %                      |
|--------------------------------------------------------------------------------|---------------------------------------|
| ← Atajos<br>Prueba                                                             |                                       |
| Ocultar atajos<br>Ocultar atajos de la pestaña Sitio                           | ٢                                     |
| Controladores                                                                  |                                       |
| 口 () PGM 01                                                                    |                                       |
| 口 () 2                                                                         |                                       |
| □ () PGM 03                                                                    |                                       |
|                                                                                |                                       |
| □ () PGM 05                                                                    |                                       |
| Door 01                                                                        |                                       |
| Se puede agrega<br>salidas programa<br>pantalla principa<br>activar y desactiv | ar las<br>ables a la<br>I para<br>var |

•

# Pasos de Usuario (Cuenta y abono de servicio)

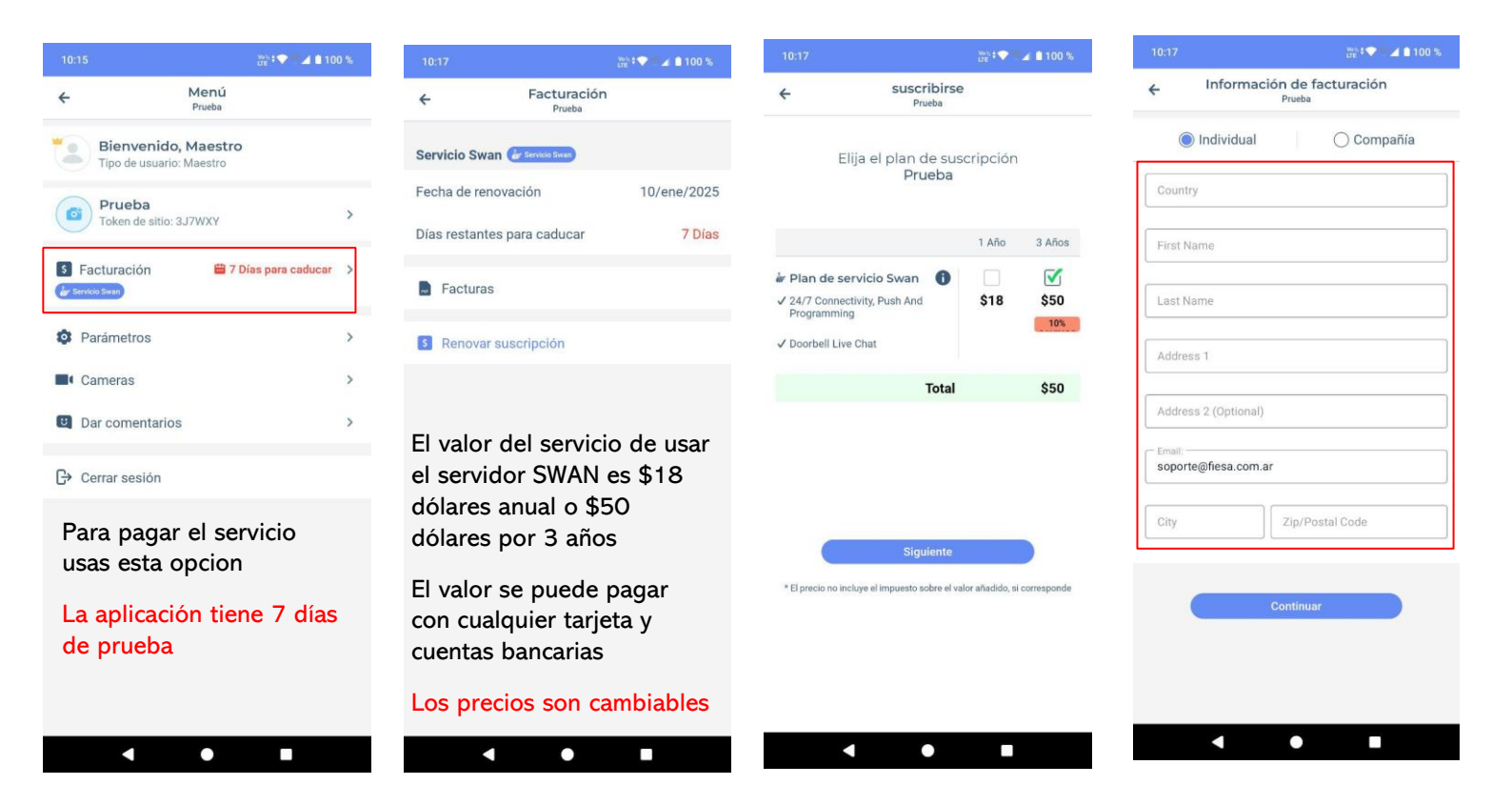